ASCENSION PARISH GOVERNMENT VENDOR SELF SERVICE REGISTRATION GUIDE

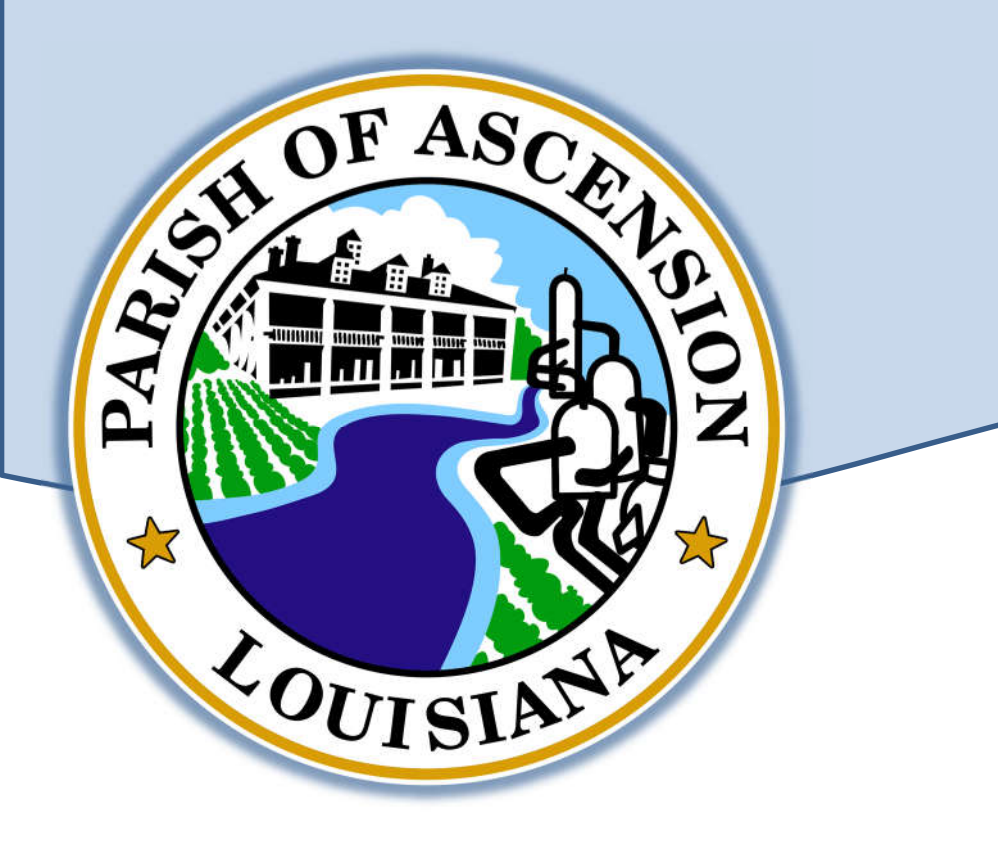

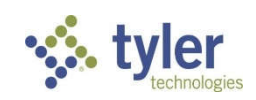

Revised June 15, 2023

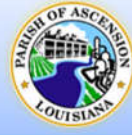

# Table of Contents

| Vendor Registration                               | 3      |
|---------------------------------------------------|--------|
| How to Register                                   | 3      |
| Link to Existing<br>User Contact Information      | 6<br>6 |
| Create New Vendor                                 | 8      |
| Vendor Registration Information                   | 8      |
| Address Information                               |        |
| User Contact Information                          | 11     |
| Commodity Selection                               |        |
| Registration Review                               |        |
| Attachments                                       | 14     |
| Terms and Conditions                              | 15     |
| Vendor Registration Complete – Confirmation Email | 16     |
| Vendor Information                                | 17     |
| Attachments                                       |        |
| Commodities                                       |        |

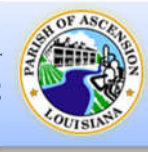

# **Vendor Registration**

Prospective vendors as well as existing vendors must register to gain access to the Vendor Self Service Portal. The home page can be found at: <u>https://selfservice.ascensionparishla.gov/vss</u>

# Any information entered will not be saved until registration is complete. If a vendor leaves the registration process before completing each of the steps, all of the information entered is discarded and they must start again.

# How to Register

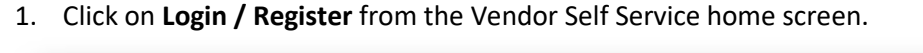

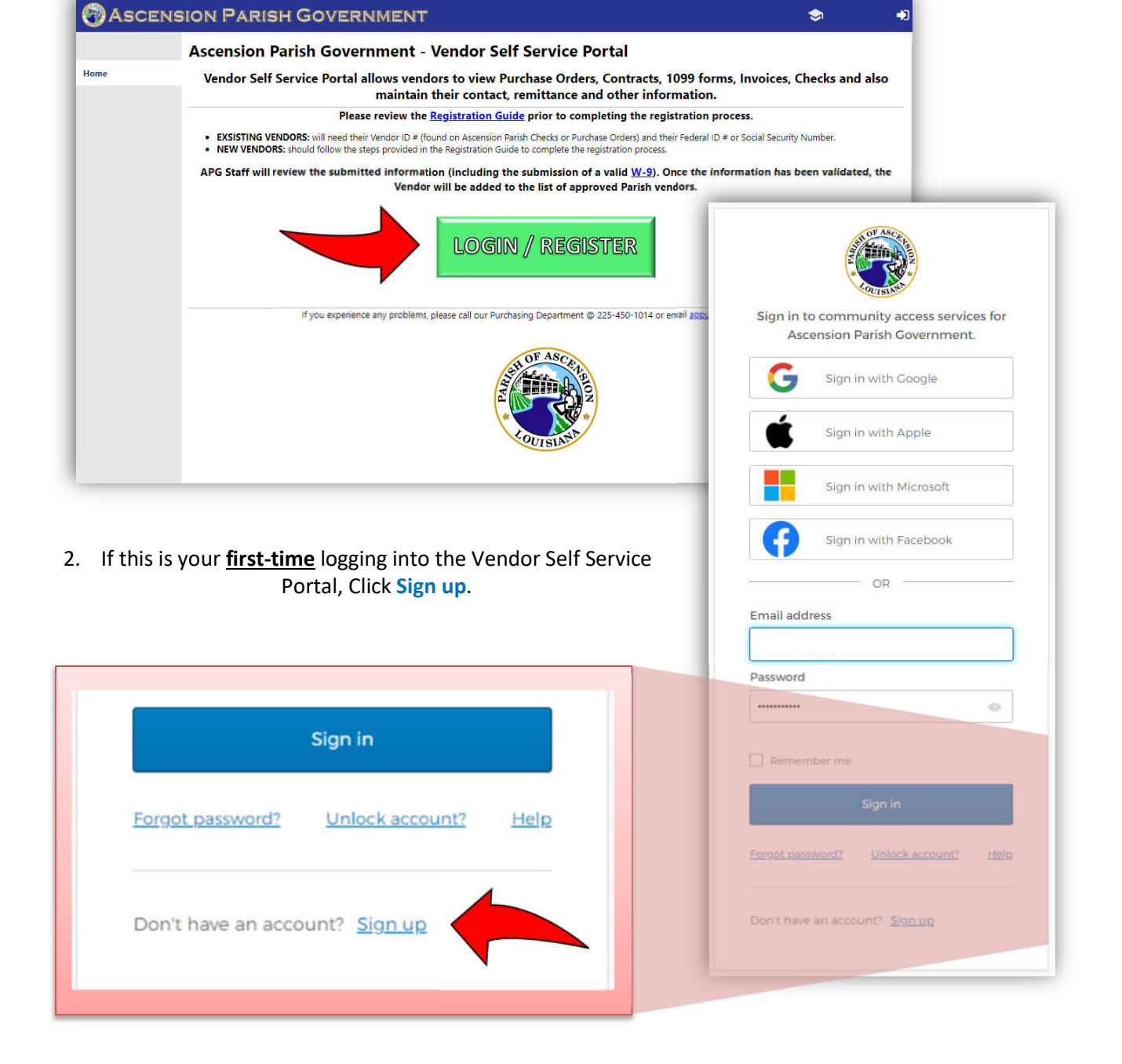

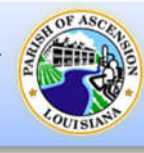

- 3. When you select Sign up, VSS displays the *Create an account* screen.
  - a. Enter your Email Address.
  - b. Enter a Password.
    - Password must be between at least 8 characters in length.
    - Password must contain a number.
    - Password must contain a lowercase letter.
    - Password must contain an uppercase letter.
    - Password must not contain part of username.
  - c. Enter your **First Name**. (Enter your name, not the company name.)
  - d. Enter your Last Name.
  - e. Then Click Sign up.

|             | Create an a      | account |   |
|-------------|------------------|---------|---|
| Email *     |                  |         | 7 |
| This fiel   | ld cannot be lef | t blank | - |
| Passv       | vord *           |         |   |
| This fiel   | ld cannot be lef | t blank |   |
| First nan   | ne *             |         |   |
| Last nam    | ne *             |         | 1 |
| * indicates | s required field |         |   |
|             | Sign u           | ıp      |   |
| Back to sig | in in            |         | _ |

4. The Verification Email Sent screen will be displayed.

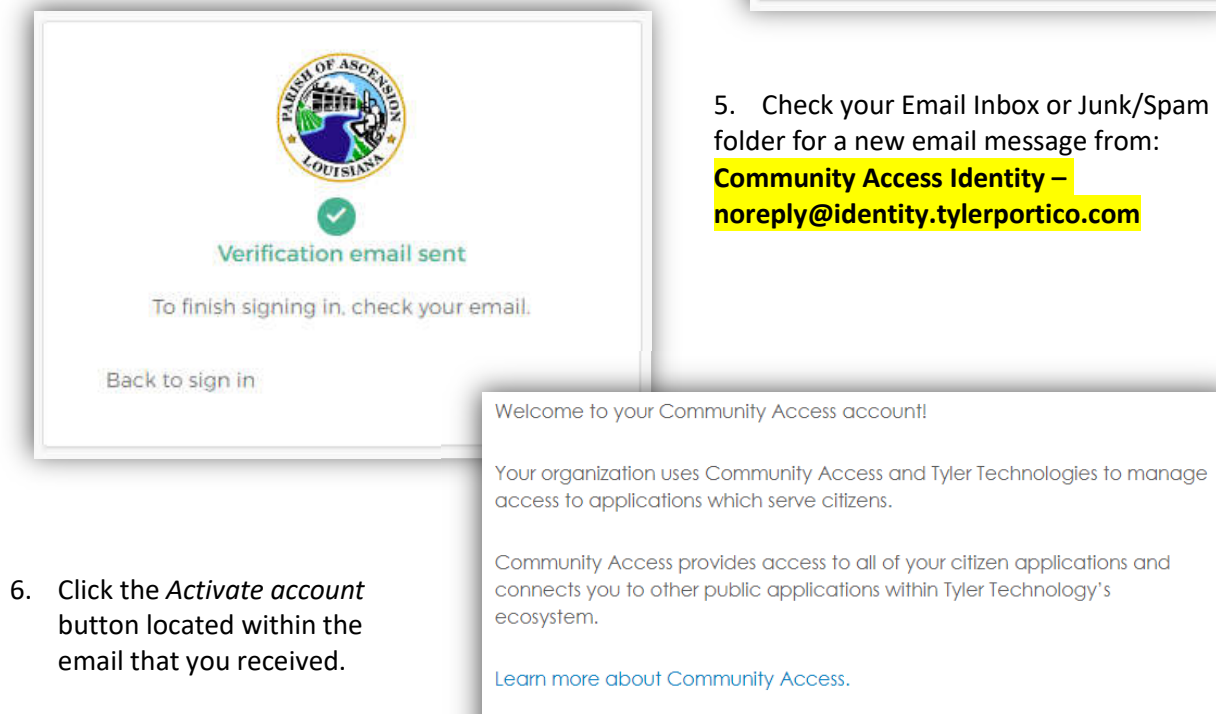

To verify your email address and activate your account, please click the following link:

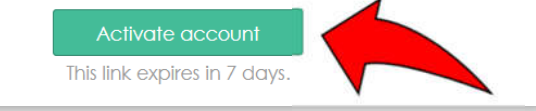

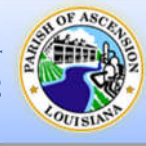

- 7. After clicking the *Activate account* button, the Vendor Self Service screen should reappear and present you with the Terms and Conditions pop-up box.
- 8. Review the Terms and Conditions, then Click Yes.
  - a. Clicking the Terms and Conditions link will open the Terms and Conditions Document in a new tab in your web browser. After reviewing the document, simply close the Terms and Conditions tab to continue the registration process.

| Ascens              | ION      | PARISH GOVERNMENT                                                                                                    |                                                | 2 |
|---------------------|----------|----------------------------------------------------------------------------------------------------|------------------------------------------------|---|
|                     | Wel      | come to Vendor Self Service                                                                                                    |                                                |   |
| Vendor Self Service | Ar<br>We | PARISH OF ASCENSION   DARISH OF ASCENSION   TERMS AND CONDITIONS   PARISH OF ASCENSION   States are the terms and conditions bocument   And the terms and Conditions document I also hereby agree to and accept the following terms and conditions provided by the Parish of Ascension. | r account.<br>se either<br>vendor.<br>Existing |   |

- 9. Vendor Profile Setup:
  - a. New/Potential Vendors: Click Create New Vendor.
  - b. Existing Vendors: Click Link to Existing.

| Ascen               | SION PARISH GOVERNMENT                                                              | <u> </u> |
|---------------------|-------------------------------------------------------------------------------------|----------|
|                     | Welcome to Vendor Self Service                                                      |          |
| Vendor Self Service |                                                                                     |          |
|                     |                                                                                     |          |
|                     | <b>A</b>                                                                            |          |
|                     | No vendor information is linked to your account.                                    |          |
|                     | register a new vendor or link to an existing vendor.                                |          |
|                     |                                                                                     |          |
|                     | Create New Vendor OR Link to Existing                                               |          |
|                     |                                                                                     |          |
|                     | Announcements<br>Welcome to Ascension Parish Government's Vendor Self Service site. |          |

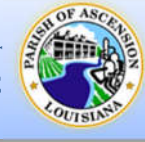

| Create New Vendor                                                | Link to Existing                                                                                                    |
|------------------------------------------------------------------|----------------------------------------------------------------------------------------------------|
|                                                                  | 12. Enter your Vendor Number and Vendor FID/SSN.                                                                                                    |
| If you selected<br>"Create New Vendor",<br>skip ahead to page 8. | <ul> <li>a. Your Ascension Parish assigned <u>Vendor ID</u> can be found on any<br/>Purchase Order or Check that was issued to you from Ascension<br/>Parish Government. If the vendor cannot locate their Vendor number,<br/>they can call our Purchasing Department at 225-450-1014. For security<br/>purposes, the Federal ID numbers or Social Security Numbers on file will<br/>NOT be given out.</li> <li>b. Enter the Vendor's Federal Identification or Social Security Number<br/>(NO DASHES). This number must match what we have on file.</li> </ul> |
|                                                                  | Ascension Parish Government                                                                                                    |
|                                                                  | Vendor Self Service                                                                                                    |
|                                                                  | Q                                                                                                    |
|                                                                  | Enter the information below to search for an existing vendor.                                                                                                    |
| $\sim$                                                           | Vendor Number Vendor FID/SSN                                                                                                    |
|                                                                  | Link to Existing                                                                                                    |
|                                                                  | 13. Then, click <b>Link to Existing</b> .                                                                                                    |
|                                                                  | 14. On the next screen, complete the User Contact Information                                                                                                    |
|                                                                  |                                                                                                    |
|                                                                  | User Contact Information                                                                                                    |
|                                                                  | All fields find ked with a red asterisk (*) are required.                                                                                                    |
|                                                                  | General Contact – A general point of contact for the Vendor.                                                                                                    |
|                                                                  | <u>Accounts Payable Contact</u> – An accounting/billing contact for the                                                                                                    |
|                                                                  | Vendor.                                                                                                    |
|                                                                  | <u>Purchasing Contact</u> – A sales contact for the Vendor.                                                                                                    |
|                                                                  | d. The <b>Name</b> field is the name of the particular contact.                                                                                                    |
|                                                                  | e. The <b>Description</b> field is optional but indicates more descriptive information about the contact, such as job title.                                                                                                    |
|                                                                  | f. The <b>Phone</b> field is the primary phone number for the contact.                                                                                                    |

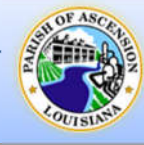

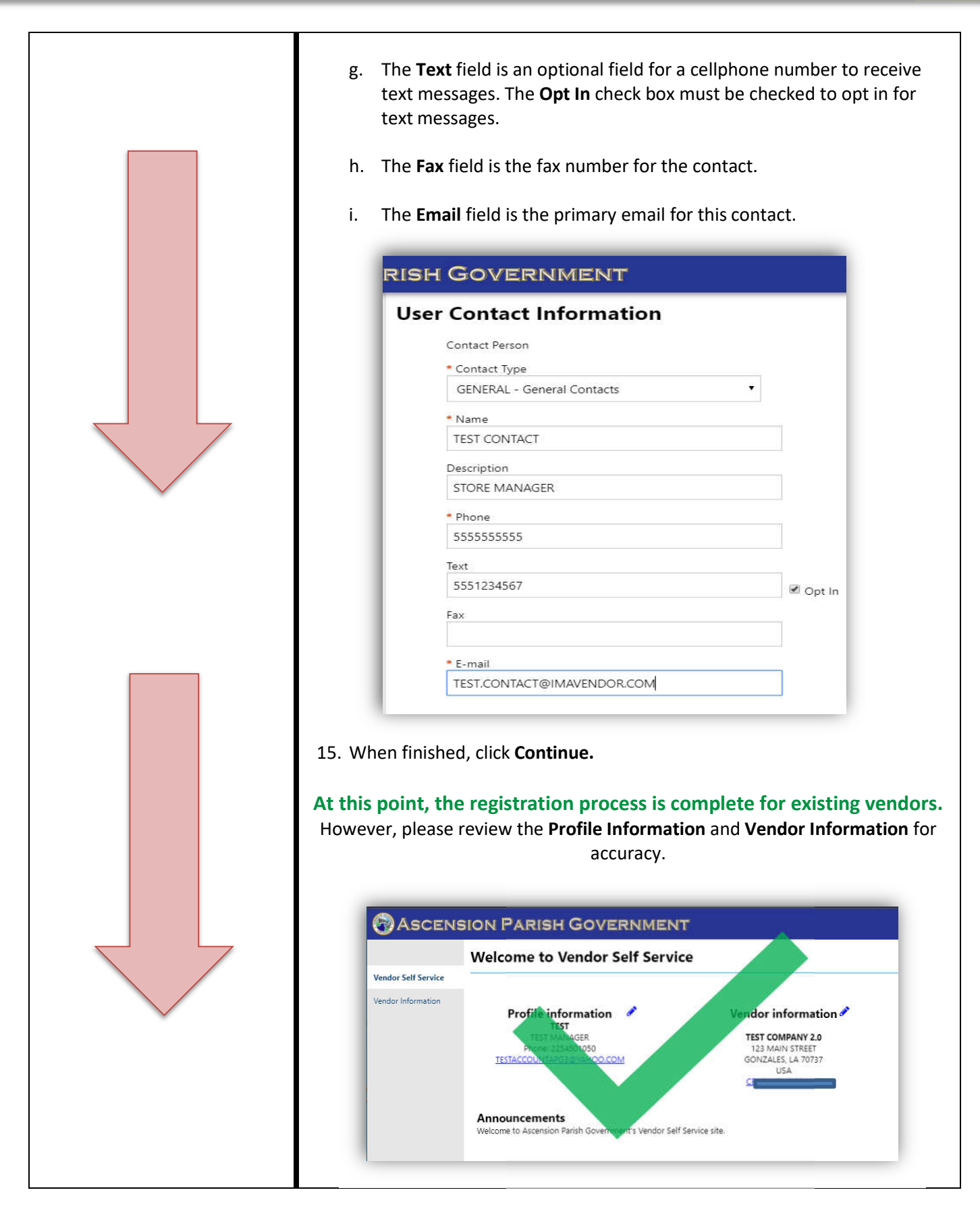

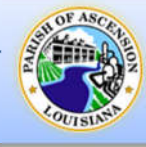

## **Create New Vendor**

#### Vendor Registration Information

10. Complete the Vendor Registration Information.

|                | New Vendor Registration                                              |                                                  |        |
|----------------|----------------------------------------------------------------------|--------------------------------------------------|--------|
| r Self Service | Your User ID and password have been successfully set. Please continu | e with the registration process. 🚳               |        |
|                |                                                                      | _                                                | 220 a  |
|                | Enter Vendor Registration Information                                |                                                  | Step 1 |
|                | Help                                                                 |                                                  |        |
|                | Company Information                                                  | Vendor Address                                   |        |
|                | Company Name*                                                        | Address*                                         |        |
|                | L                                                                    |                                                  |        |
|                | Line 2 (OPTIONAL)                                                    | Line 2 (OPTIONAL)                                |        |
|                | Line 3 (OPTIONAL)                                                    | Line 3 (optional)                                |        |
|                | Line 4 (OPTIONAL)                                                    | Line 4 (OPTIONAL)                                |        |
|                |                                                                      |                                                  |        |
|                | Doing business as (if different from above)                          | City * State*                                    |        |
|                |                                                                      | N/A 🗸                                            |        |
|                | vendor lype                                                          | Zip Code * County                                |        |
|                | └─ Foreign Entity                                                    | ~                                                |        |
|                | Independent contractor                                               | Country Geographic                               |        |
|                | Send Accounts Payable checks to the above address                    | Select Type                                      | ~      |
|                | Send Purchase Orders to the above address E-mail *                   | Fax Number                                       |        |
|                | Website                                                              | Minority Business Enterprise                     |        |
|                |                                                                      | (select all that apply)                          |        |
|                | DUNS                                                                 | General                                          |        |
|                | California Permit Number                                             | Gender Ethnicity                                 |        |
|                |                                                                      | Select Type 👻 Select Type 👻                      |        |
|                | Federal Tay ID Number or Social Security Number                      |                                                  |        |
|                | reactor tax to transfer of Social Security Humber                    | Payment lerms                                    |        |
|                | *FID or SSN                                                          | Discount Percentage Days to Discount Days to Net |        |
|                |                                                                      | 0 0                                              |        |
|                | *FID/SSN *Re-type FID/SSN                                            | Your preferred payables delivery method(s).      |        |

- a. <u>Company Information</u> This section requires the vendor to provide their general business and contact information, all required fields are marked with an asterisk.
  - The **Company Name** field contains the vendor's name or business name.
  - Line 2, Line 3 and Line 4 can be skipped.
  - The **Doing Business As** field Indicates the vendor's doing business as (DBA) name, if applicable.
  - The Foreign Entity field, when selected, indicates that the vendor is a foreign entity.
  - Place a check in the check box if you are an **Independent Contractor**.
  - Send Accounts Payable checks to the above address is referring to the address in the Vendor Address section to the right side of the screen.

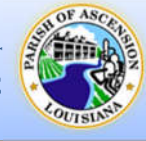

- Send Purchase Orders to the above address is referring to the address in the Vendor Address section to the right side of the screen.
- The **Email** field contains the vendor's primary email address. This address is where all notifications and alerts are sent, such as registration confirmation messages or password hints. Additional email addresses for contact persons are defined later in the registration process.
- The **Web Site** field is where the vendor's website URL can be entered.
- The Vendor's **DUNS** number can be entered here, if applicable.

#### b. Vendor Address

- Enter the company Address, City, State, and Zip Code.
- **Geographic** will indicate your business' geographical location in reference to Ascension Parish.
  - Select <u>AP ASCENSION PARISH LOCAL</u> if your business is located within Ascension Parish.
  - Select <u>LA LOUISIANA STATE</u> if your business is located **outside** of Ascension Parish but **within** the State of Louisiana.
  - Select <u>USA UNITED STATES NATIONAL</u> if your business is located **outside** of the State of Louisiana.
  - Select <u>INT INTERNATIONAL</u> if your business is located **outside** of the United States of America.
- Fax Number displays the vendor's fax number, if applicable.
- Minority Business Entity (MBE) A minority business enterprise is typically defined as a business that is at least 51% owned and operated by an ethnic minority. These businesses are typically certified by a city, state, or federal agency.
  - **Minority Business Enterprise Classifications** checkbox indicates that the vendor is a minority business enterprise.
  - If applicable, Select the **General** checkbox, then click **Manage** to enter your company's MBE Classification Certificate information.
  - Select Add new certificate, enter the Issuing Agency, Issue Date, Expiration Date. Notes are optional. Click Done, then click Changes Complete.
- **Gender** and **Ethnicity** determine the vendor's gender and ethnicity for vendor statistic and tracking purposes, which is optional.

#### c. Federal Tax ID Number or Social Security Number

- Select **FID** for federal tax identification number or **SSN** for Social Security number.
- Enter the company Federal Tax ID Number or Social Security Number in the FID/SSN field, then enter it again in the Re-type FID/SSN field.
  - \* The FID or SSN must be a unique value that is not used by any other vendor.

#### d. Payment Terms

- The **Discount Percentage** field defines the discount percentage the vendor will provide the parish.
- The **Days to Discount** field indicates the number of days in which payment must be received by the vendor in order for the parish to claim the discount percentage.

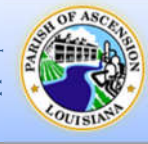

- The **Days to Net** field indicates the number of days that the vendor allows before requiring net payment.
- Your Preferred Payables Delivery Method indicates how the vendor would like to receive payment for goods or services. (Must select Mail)
- Your Preferred Purchasing Delivery Method indicates how the vendor would like to receive Purchase Orders.
- e. <u>Bank Information</u> Enter the Vendor's banking information, if EFT payments are preferred. (Optional)
  - Enter the Bank Routing Number, Bank Account Number and Bank Account Type.
- 11. Click **Continue** to proceed to the next step of the registration process.

## Address Information

This section is used to add additional addresses such as a remittance address, if needed.

| New Vendor Reg                                      | gistration                               |                                             |
|-----------------------------------------------------|------------------------------------------|---------------------------------------------|
| Service<br>Address information                      |                                          |                                             |
| Addresses                                           |                                          |                                             |
| add                                                 |                                          |                                             |
| Name/DBA                                            | Address                                  | New Vendor Registration                     |
|                                                     | Continue                                 | General Vendor Contacts                     |
|                                                     | Contract                                 | *Address Type                               |
|                                                     |                                          | General 👻                                   |
| Click <b>Continue</b> to move o                     | on to the next step <b>or</b>            | *Company Name                               |
| Click Add to crea                                   | te a new address record                  | TEST COMPANY                                |
| • The Company Ma                                    | me field defines the name that appears   | (line 2)                                    |
|                                                     | the new defines the name that appears    | (line 3)                                    |
| on items sent to                                    | this remit address. The name can vary    |                                             |
| from the vendor                                     | name, if necessary.                      | (line 4)                                    |
| <ul> <li>The Address, City</li> </ul>               | , State, and ZIP fields define the       |                                             |
| vendor's remit ac                                   | ldress.                                  | Doing business as (if different from above) |
| • The <b>Fax</b> field con                          | tains the fax number for this remit      | *Address                                    |
| address.                                            |                                          | 123 TEST DRIVE                              |
| <ul> <li>The Email field co<br/>address.</li> </ul> | ontains the email address for this remit | (ine 2)                                     |
| Banking Informa                                     | tion is Optional                         | (line 3)                                    |
| Choose proferrer                                    | <b>Delivery</b> methods                  | (ine d)                                     |
|                                                     |                                          | (mz =)                                      |
| Once all fields ha                                  | ve been completed, click Save to be      | *City                                       |
| taken back to the                                   | e Address section.                       | GONZALES                                    |
| Click <b>Continue</b> .                             |                                          | *State                                      |
|                                                     |                                          | LA                                          |
|                                                     |                                          | *Zip                                        |
|                                                     |                                          |                                             |

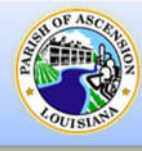

# **User Contact Information**

- 13. This section is for adding personnel contacts for your company.
  - a. The Contact Type field indicates the type of contact for this vendor.
     <u>General Contact</u> A general point of contact for the Vendor.
     <u>Accounts Payable Contact</u> An accounting/billing contact for the Vendor.
     <u>Purchasing Contact</u> A sales contact for the Vendor.
  - b. The **Name** field is the name of the particular contact.
  - c. The **Description** field is optional but indicates more descriptive information about the contact, such as job title.
  - d. The **Phone** field is the primary phone number for the contact.

| Conta | let Person               |          |
|-------|--------------------------|----------|
| * Con | tact Type                |          |
| GEN   | VERAL - General Contacts | •        |
| * Nan | ie                       |          |
| TEST  | CONTACT                  |          |
| Descr | iption                   |          |
| STO   | RE MANAGER               |          |
| * Pho | ne                       |          |
| 5555  | 555555                   |          |
| Text  |                          |          |
| 5551  | 1234567                  | 🕑 Opt In |
| Fax   |                          |          |
|       |                          |          |
| * E-m | ail                      |          |
| TECT  |                          |          |

- e. The **Text** field is an optional field for a cellphone number to receive text messages. The **Opt In** check box must be checked to opt in for text messages.
- f. The **Fax** field is the fax number for the contact.
- g. The **Email** field is the primary email for this contact.
- 16. When finished, click Save.

| General Vendor                | Contacts |                  |                           |                                       |  |
|-------------------------------|----------|------------------|---------------------------|---------------------------------------|--|
| Address Contacts<br>Type      | Name     | Description      | Email                     | Telephone                             |  |
| GENERAL -<br>General Contacts | JOHN DOE | STORE<br>MANAGER | TESTACCOUNTAPG4@YAHOO.COM | Phone:<br>2251234561<br>Text:<br>Fax: |  |

17. Click **Continue** to move to the next step **OR** Click **New Contact** and repeat 16 – 17 to add additional contacts.

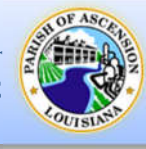

# Commodity Selection

- 18. This section is optional, Click **Continue** to move on. Vendors can either **Search** for specific commodities using the search bar or browse through the list.
  - a. Select the checkbox next to the commodity and click **Add** to add them. Multiple can be selected and added at one time.
  - b. To remove a commodity, click **Remove** next to it under **Currently Added**.

| elect Co        | mmodit          | ies                                                    |                                           |                                                |
|-----------------|-----------------|--------------------------------------------------------|-------------------------------------------|------------------------------------------------|
| earch fo        | or your co      | ommodities/services, then se                           | elect and <b>"Add</b> ". Search again and | repeat as necessary. Click "Finished" when don |
| Keyword         | s) or comn      | nodity code(first 3 or more digits)                    |                                           | Search                                         |
| 21 Four         | n <b>d</b> 1-10 | <u>Li:</u><br><u>11-20   21-30   31-40   41-50   5</u> | st all commodities/services               |                                                |
| elect All       | Code            | Description                                            |                                           |                                                |
|                 | 00500           | ABRASIVES                                              |                                           |                                                |
|                 | 00505           | Abrasives Equipment and Tools                          | 5                                         |                                                |
|                 | 00514           | Abrasives, Coated: Cloth, Fiber,                       | Sandpaper, etc.                           |                                                |
|                 | 00521           | Abrasives, Sandblasting, Metal                         |                                           |                                                |
|                 | 00528           | Abrasives, Sandblasting, Other                         | than Metal                                |                                                |
|                 | 00542           | Abrasives, Solid: Wheels, Stone                        | s, etc.                                   |                                                |
|                 | 00556           | Abrasives, Tumbling (Wheel)                            |                                           |                                                |
|                 | 00563           | Compounds, Grinding and Poli                           | shing: Carborundum, Diamond, etc. (See    | Class 075 For Valve Grinding Compounds)        |
|                 | 00570           | Pumice Stone (Inactive, effectiv                       | re January 1, 2016)                       |                                                |
|                 | 00575           | Recycled Abrasives, Products a                         | nd Supplies                               |                                                |
| Add<br>urrently | l<br>Added      | Abrasives,                                             | Sandblasting, Metal                       | <u>Remove</u>                                  |
| 542             |                 | Abrasives,                                             | Solid: Wheels, Stones, etc.               | Remove                                         |

c. When finished, click **Continue** to be taken to the Review page.

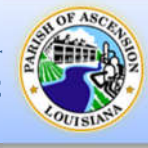

### **Registration Review**

All information entered will display on this page and should be reviewed before Registering. An attached copy of the company's W-9 is also required before you can complete the registration process.

| leview                     | Stration                      |                     |                         |                         |                     |                                 | Step 6            |                   |                      |                    |
|----------------------------|-------------------------------|---------------------|-------------------------|-------------------------|---------------------|---------------------------------|-------------------|-------------------|----------------------|--------------------|
|                            |                               |                     |                         |                         |                     |                                 |                   |                   |                      |                    |
| Please check that the info | rmation below is corr         | rect. Make chang    | es if necessary, the    | en click on "Register." |                     |                                 |                   |                   |                      |                    |
| General Information change |                               |                     |                         |                         |                     |                                 |                   |                   |                      |                    |
| Name/DBA                   |                               | TEST                | COMPANY                 |                         |                     |                                 |                   |                   |                      |                    |
| Entity                     |                               |                     |                         |                         |                     |                                 |                   |                   |                      |                    |
| Address                    |                               | 123 1               | EST DRIVE               |                         |                     |                                 |                   | - Ale             |                      |                    |
| Fax Number                 | Address Informat              | tion                |                         |                         |                     |                                 |                   |                   |                      | -                  |
| FID                        | change                        |                     |                         |                         |                     |                                 |                   |                   |                      |                    |
| Geographic                 |                               |                     |                         |                         |                     |                                 |                   |                   |                      |                    |
| -Mail                      | Name/DBA                      |                     |                         |                         | Address             | Default                         |                   |                   |                      |                    |
| Veb Site                   |                               |                     |                         |                         |                     |                                 |                   |                   |                      |                    |
| Sender                     | Accounts Contact              | ts                  |                         |                         |                     |                                 |                   |                   |                      |                    |
| thnicity                   | change                        |                     |                         |                         |                     |                                 |                   |                   |                      |                    |
| Foreign Entity             | Time                          | Manua               | Description             | Email                   |                     | Dhawa                           | Tert              |                   |                      |                    |
| DUNS                       | Type                          | Name                | Description             | Email                   |                     | Phone                           | lext              | Fax               |                      |                    |
| Independent Contractor     | GENERAL -<br>General Contacts | JOHN DOE            | MANAGER                 | TESTACCOUNTAPO          | 34@YAHOO.COM        | 2251234561                      |                   |                   |                      |                    |
| Bank                       | -                             |                     |                         |                         |                     |                                 |                   |                   |                      |                    |
| Bank Account Number        | Commedities                   |                     |                         |                         |                     |                                 |                   |                   |                      |                    |
| Bank Account Type          | commodities                   |                     |                         |                         |                     |                                 |                   |                   |                      |                    |
|                            | change                        |                     |                         |                         |                     |                                 |                   |                   |                      |                    |
| Torme                      | 00521                         | Ab                  | rasives, Sandblasting,  | Metal                   |                     |                                 |                   |                   |                      |                    |
| change                     | 00542                         | Ab                  | rasives. Solid: Wheels. | Stones, etc.            |                     |                                 |                   |                   |                      |                    |
| Discount Percentage        |                               |                     |                         |                         |                     |                                 |                   |                   |                      |                    |
| Days to Discount           |                               |                     |                         |                         |                     |                                 |                   |                   |                      |                    |
| Days to Net                | Attachments                   |                     |                         |                         |                     |                                 |                   |                   |                      |                    |
|                            | Attachment Typ                | e                   |                         | Description             |                     |                                 | Required          | Attachments       |                      |                    |
| Address Information        | General                       |                     | Docum                   | ents are not assigned   | to a type           |                                 |                   | (0)               | Attach               |                    |
| change                     | default                       |                     |                         | Vendor Attachment       |                     |                                 |                   | (0)               | Attach               |                    |
|                            |                               | EVHIBIT             |                         |                         |                     |                                 |                   | (0)               | Attach               |                    |
|                            |                               | EXHIBIT             | A - REQUIRED TOR        |                         | ISHE TO PROVID      | A SERVICE.                      |                   | (0)               | Allach               |                    |
|                            | W-9                           |                     |                         | W-9 (REQUIRED)          |                     |                                 | ~                 | (0)               | Attach               | -                  |
|                            | •                             |                     |                         |                         |                     |                                 |                   |                   |                      |                    |
|                            | •                             |                     |                         | PARISH                  | OF ASCENSION        |                                 |                   |                   |                      |                    |
|                            |                               |                     |                         | TERMS A                 | ND CONDITIONS       |                                 |                   |                   |                      |                    |
|                            |                               |                     | PLEASE REV              | IEW THE TERMS AND O     | ONDITIONS BY CLI    | CKING THE LINK B                | BELOW             |                   |                      |                    |
|                            |                               |                     | <u>c</u>                | lick here to view the T | erms and Condition  | ons Document                    |                   |                   |                      | 207 0.22540        |
|                            | By clicking the "Y            | ES" button below, I | confirm that I have re  | viewed the Terms and C  | Conditions docume   | nt. I also hereby a             | gree to and accep | t the following t | terms and conditions | rms and conditions |
|                            |                               |                     |                         | provided by t           | he Parish of Ascens | ion.                            |                   |                   |                      | *                  |
|                            |                               |                     |                         |                         |                     |                                 |                   |                   |                      |                    |
|                            |                               | 🗆 I ha              | ve read and accept the  | e terms & conditions.   |                     |                                 |                   |                   |                      |                    |
|                            |                               | L                   |                         | (Only clic              | k Register once and | Register<br>d refrain from usin | Cancel            | Back or Refresh   | button.)             |                    |
|                            |                               |                     |                         |                         |                     |                                 |                   |                   |                      |                    |

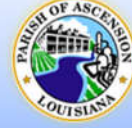

#### Attachments

- 19. The required W-9 and Exhibit A forms can be submitted using the **Attachments** section towards the bottom of the Review page.
  - a. Click the **Attach** button on the W-9 or Exhibit A line.

| Attachment Type                               | Description                                                               | Required Attachment                                    | S             |
|-----------------------------------------------|---------------------------------------------------------------------------|--------------------------------------------------------|---------------|
| General                                       | Documents are not assigned to a type                                      | (0)                                                    | Atta          |
| default                                       | Vendor Attachment                                                         | (0)                                                    | Atta          |
| EXHIBIT A                                     | EXHIBIT A - REQUIRED FOR VENDORS COMING ONSITE TO PROVIDE                 | A SERVICE. (0)                                         | Atta          |
| W-9                                           | W-9 (REQUIRED)                                                            | <ul> <li>(0)</li> </ul>                                | Atta          |
| choose File No file choser                    | b. Select <b>Choose F</b><br>c. Then select the<br>d. Click <b>Open</b> . | i <b>le</b> ,<br>saved W-9 file from your comp         | outer.        |
|                                               | © Open                                                                    |                                                        | ×             |
|                                               | $\leftarrow \rightarrow - \uparrow$ Inis PC $\rightarrow$ Downloads       | ✓ O Search Downloads                                   |               |
|                                               | Organize 🔻 New folder                                                     |                                                        |               |
|                                               | Pictures Name Software Software Software                                  | Date modified Type                                     |               |
|                                               | OneDrive - Person Vesterday (14)                                          |                                                        | Select a file |
|                                               | This PC<br>3D Objects                                                     | 1/5/2022 3:45 PM PNG File<br>1/5/2022 3:45 PM PNG File | to preview.   |
|                                               | File name:                                                                | All Files                                              | ~             |
|                                               |                                                                           | Open C                                                 | ancel         |
| Sample W-9 File.<br>Choose File I<br>Continue | pdf <u>Remove</u> Type: W-9 V<br>No file chosen Type: W-9 V               | he file loads, Click <b>Continue</b> .                 |               |
| EXHIBIT A                                     | SERVICE.                                                                  | (0)                                                    | Atta          |
| EXHIBIT A                                     |                                                                           |                                                        |               |

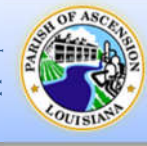

#### **Terms and Conditions**

20. Review the Terms and Conditions

- a. Clicking the **Terms and Conditions link** will open the Terms and Conditions Document in a new tab in your web browser. After reviewing the document, simply close the Terms and Conditions tab.
- b. Select the checkbox to confirm that you have read and accept the terms and conditions.

| <b>/</b>                    | PARISH OF ASCENSION                                                                                                    |
|-----------------------------|----------------------------------------------------------------------------------------------------|
|                             | TERMS AND CONDITIONS                                                                                                    |
|                             | PLEASE REVIEW THE TERMS AND CONDITIONS BY CLICKING THE LINK BELOW                                                                                                    |
|                             | Click here to view the Terms and Conditions Document                                                                                                    |
| clicking the "YES" button   | below, I confirm that I have reviewed the Terms and Conditions document. I also hereby agree to and accept the following terms and conditions<br>provided by the Parish of Ascension. |
| ) I have read and accept th | e terms & conditions.                                                                                                    |
| I have read and accept th   | e terms & conditions.           Register         Cancel                                                                                                    |
| I have read and accept th   | e terms & conditions.           Register         Cancel           (Only click Register once and refrain from using your browser's Back or Refresh button.)                            |
| I have read and accept th   | e terms & conditions.           Register         Cancel           (Only click Register once and refrain from using your browser's Back or Refresh button.)                            |

- 21. When finished and all information is correct, click **Register** to complete the process.
- 22. It may take a moment to save...

|                     | Savingdo not navigate away from this screen while sending data. |  |
|---------------------|-----------------------------------------------------------------|--|
| Vendor Self Service |                                                                 |  |

23. Once completed a New Vendor Registration Confirmation will appear.

| ASCEN                                     | SION PARISH GOVERNMENT                                                                                                    | ۵. |
|-------------------------------------------|----------------------------------------------------------------------------------------------------|----|
| Vendor Self Service<br>Vendor Information | New Vendor Registration<br>Registration Confirmation<br>The registration process is complete. The information submitted will be reviewed for approval by our Purchasing Department.<br>You can now:<br>• Register for commodities/services and/or update your profile. |    |

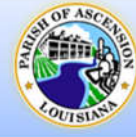

# Vendor Registration Complete – Confirmation Email

You will also receive a confirmation email. The information submitted will be reviewed for approval by our Purchasing Department. Your Vendor profile will remain inactive until it is approved. If additional information is needed for approval, the Purchasing Department will reach out to you. A confirmation email will also be sent upon approval.

| Vendor Registration Complete                                                                                                    |                | Yahoo/Inbox             |   |
|----------------------------------------------------------------------------------------------------|----------------|-------------------------|---|
| <ul> <li>appurchasing@apgov.us <appurchasing@apgov.us></appurchasing@apgov.us></li> <li>To: testaccountapg4@yahoo.com</li> </ul>       | -              | Fri, Jan 7 at 12:09 AM  | 7 |
| Dear JOHN DOE,                                                                                                    |                |                         |   |
| We are pleased to advise that we have received your request to be added as a Registered Us under account TEST COMPANY.                 | ser to the Ver | ndor Self Serve website | e |
| The information submitted will be reviewed for approval by our Purchasing Department.                                                  |                |                         |   |
| Please be sure to save this message in a safe location for future reference.                                                           |                |                         |   |
| Website Address: https://selfservice.apgov.us/vss/Vendors/Profile/VendorSelfService.aspx<br>Username: <u>TESTACCOUNTAPG4@YAHOO.COM</u> |                |                         |   |
| Sincerely,                                                                                                    |                |                         |   |
| Ascension Parish Government<br>Purchasing Department                                                                                   |                |                         |   |

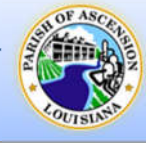

# **Vendor Information**

Clicking **Vendor Information** on the left menu opens a detailed view of the Vendor Information that is currently on file. Any information that is missing or needs to be updated can be done from here.

- To update the Vendor Information, Click **Change** next to the words "General Information".
- This page will also display any pending changes that are waiting for approval from our Purchasing Department.

| ASCENS              | SION PARI                                                                                                    | SH GOV                                                                       | ERNMEN'              | г                                                   |            |        | ۵          |
|---------------------|----------------------------------------------------------------------------------------------------|------------------------------------------------------------------------------|----------------------|-----------------------------------------------------|------------|--------|------------|
|                     | Vendor In                                                                                                    | formation                                                                    |                      |                                                     |            |        | *          |
| Vendor Self Service | General Information                                                                                                    | on <u>change</u>                                                             |                      |                                                     |            |        |            |
| Vendor Information  | 1 There are pen                                                                                                    | ding changes to th                                                           | e General Informatic | n. Click To View.                                   |            |        |            |
| Attachments         |                                                                                                    |                                                                              |                      |                                                     |            |        |            |
| Commodities         | TEST COMPANY<br>Entity:<br>123 TEST DRIVE<br>GeoCode: AP - ASC<br>GONZALES, LA 707<br>TESTACCOUNTAPG<br>FID: 12-3123123<br>Foreign Entity<br>MBE<br>Independent cc<br>Discount Percentag<br>Days to Discount C<br>Days to Net: 0<br>Bank Information<br>No bank information | 2ENSION PARISH -<br>37<br>4@YAHOO.COM<br>Intractor<br>ye: 0.000<br>ye: 0.000 | LOCAL<br>iis vendor. |                                                     |            |        |            |
|                     | Address Informati                                                                                                    | on <u>change</u>                                                             |                      |                                                     |            |        |            |
|                     | Name/DBA                                                                                                    |                                                                              |                      | Address                                             |            |        | Is Default |
|                     | Contacts change                                                                                                    |                                                                              |                      |                                                     |            |        |            |
|                     | 1 There are pen                                                                                                    | ding changes to th                                                           | e Contact Informatic | on. Click To View.                                  |            |        |            |
|                     | Туре                                                                                                    | Name                                                                         | Title                | Email                                               | Phone      | Fax    |            |
|                     | GENERAL                                                                                                    | JOHN DOE                                                                     | STORE<br>MANAGER     | TESTACCOUNTAPG4@YAHOO.COM                           | 2251234561 |        | -          |
|                     | Commodities                                                                                                    |                                                                              |                      |                                                     |            |        |            |
|                     | add                                                                                                    |                                                                              |                      |                                                     |            |        |            |
|                     | Code                                                                                                    | Description                                                                  |                      |                                                     |            |        |            |
|                     | 00521                                                                                                    | Abrasives, Sand                                                              | blasting, Metal      |                                                     | E          | lemove |            |
|                     |                                                                                                    |                                                                              |                      | ©2022 Tyler Technologies, Inc. <u>Help/Feedback</u> |            |        |            |

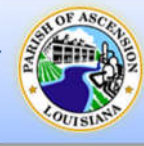

#### Attachments

If attachments need to be added, such as W-9's, Exhibit A's, etc., they can be attached in the **Attachments** screen, which can be found on the left menu under **Vendor Information**.

- a. Click **Attach** next to the corresponding type.
- b. Select Choose File.
- c. Then select the file from your computer.
- d. Click Open.
- e. Click **Save** when finished to upload the attachment.

|                    | Attachments             |                                                                                   |                 |                |
|--------------------|-------------------------|-----------------------------------------------------------------------------------|-----------------|----------------|
| endor Self Service | Attachments can be add  | ed to your account. Use the following Attach buttons to select the documents to a | dd. Once the do | cuments have b |
| lendor Information | press the Upload buttor | h.                                                                                |                 |                |
| Attachments        | Attachment Type         | Description                                                                       | Required        | Attachments    |
|                    | General                 | Documents are not assigned to a type                                              |                 | (0)            |
| Commodities        | default                 | Vendor Attachment                                                                 |                 | (0)            |
| commodities        | uerault                 |                                                                                   |                 |                |
| commodutes         | EXHIBIT A               | EXHIBIT A - REQUIRED FOR VENDORS COMING ONSITE TO PROVIDE A SERVICE.              |                 | (0)            |

#### **Commodities**

Vendors can add or remove commodities to and from their profile at any time in the **Commodities** screen. It can be found on the left menu under **Vendor Information**.

- Vendors can either **Search** for specific commodities using the search bar or browse through the list.
- Select the checkbox next to the commodity and click Add to add them. Multiple can be selected and added at one time.
- b. To remove a commodity, click
   Remove next to it under Currently
   Added.
- c. When finished, click **Finish**.

|                    | Vendor                                             | Con     | modities                                                                 |                                              |  |  |  |  |
|--------------------|----------------------------------------------------|---------|--------------------------------------------------------------------------|----------------------------------------------|--|--|--|--|
| endor Self Service | Search for y                                       | your co | modifies/services, then select and "Add". Search again and repea         | at as necessary. Click "Finished" when done. |  |  |  |  |
| endor Information  | Variation                                          |         |                                                                          | Court                                        |  |  |  |  |
| Attachments        | Keyword(s) c                                       | or comm | Duty CDDe(nat 3 or more elget)                                           | Search                                       |  |  |  |  |
| Commodities        | List all commodities/services                      |         |                                                                          |                                              |  |  |  |  |
|                    | 9421 Found 1-10 11:20 21:30 31:40 41:50 51:60 West |         |                                                                          |                                              |  |  |  |  |
|                    | Select All                                         | Code    | Description                                                              |                                              |  |  |  |  |
|                    |                                                    | 00500   | ABRASIVES                                                                |                                              |  |  |  |  |
|                    |                                                    | 00505   | Abrasives Equipment and Tools                                            |                                              |  |  |  |  |
|                    | 0                                                  | 00514   | Abrasives, Coated: Cloth, Fiber, Sandpaper, etc.                         |                                              |  |  |  |  |
|                    | 0                                                  | 00521   | Abrasives, Sandblasting, Metal                                           |                                              |  |  |  |  |
|                    | 0                                                  | 00528   | Abrasives, Sandblasting, Other than Metal                                |                                              |  |  |  |  |
|                    | 0                                                  | 00542   | Abrasives, Solid: Wheels, Stones, etc.                                   |                                              |  |  |  |  |
|                    | 0                                                  | 00556   | Abrasives, Tumbling (Wheel)                                              |                                              |  |  |  |  |
|                    | 0                                                  | 00563   | Compounds, Grinding and Polishing: Carborundum, Diamond, etc. (See Class | 075 For Valve Grinding Compounds)            |  |  |  |  |
|                    | 0                                                  | 00570   | Pumice Stone (Inactive, effective January 1, 2016)                       |                                              |  |  |  |  |
|                    | 0                                                  | 00575   | Recycled Abrasives, Products and Supplies                                |                                              |  |  |  |  |
|                    | Add<br>Currently Add                               | ded     | Abrasives, Sandblasting, Metal                                           | Bernove                                      |  |  |  |  |
|                    | 00542                                              |         | Abrasives, Solid: Wheels, Stones, etc.                                   | Bemove                                       |  |  |  |  |